ChamberMaster/ MemberZone Event Management

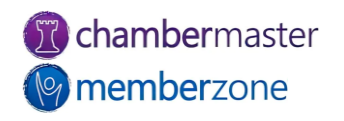

#### Agenda

- Sending Invitations
- Manage Registrations
- Manage the <u>Guest List</u>
- Event <u>Sponsors</u>
- Event Reports
  - <u>Name Tags</u>
  - <u>Check-in Roster</u>
  - <u>Custom Fields</u>
- Event Accounting

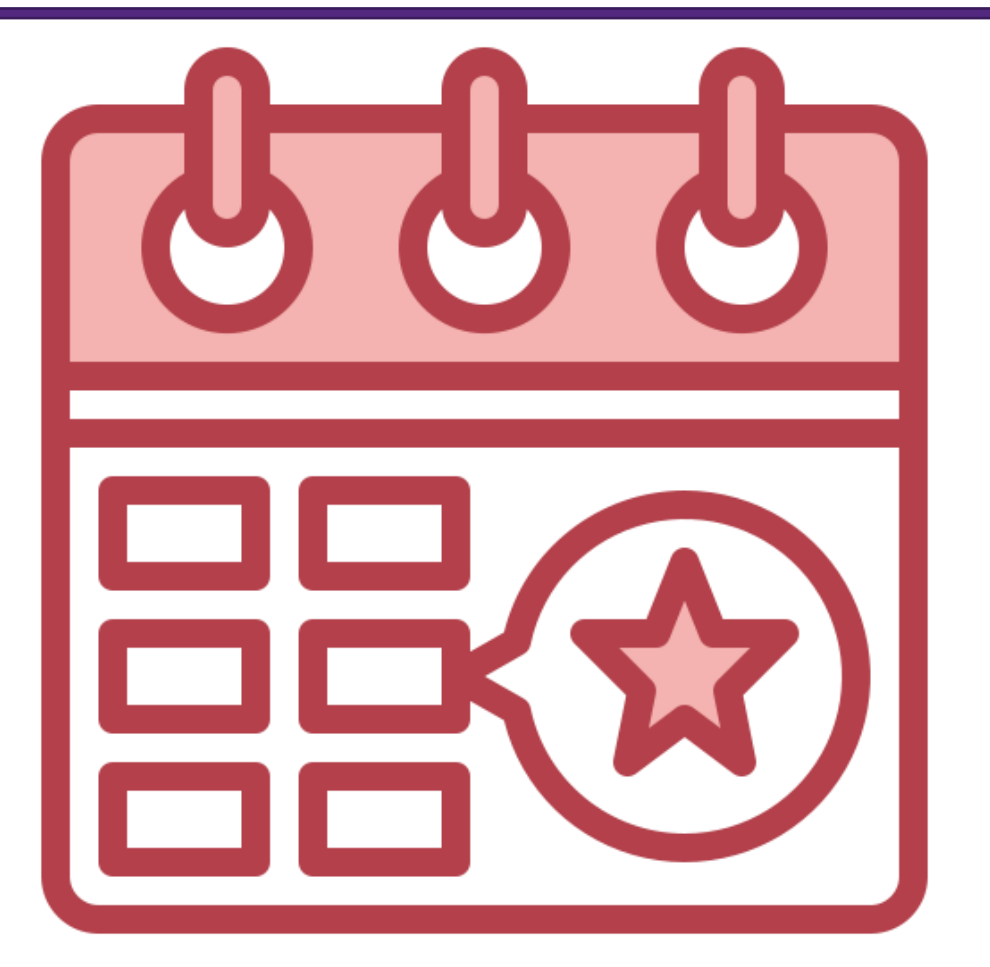

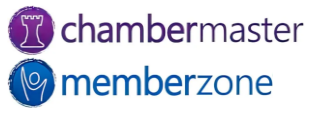

#### Events Module

- Event <u>Calendar</u>
- Event information
- Event <u>Fees</u>
- Sponsors
- Guest List
- Event Account information
- Tasks
- KB: <u>Overview of Events</u>
   <u>Module</u>

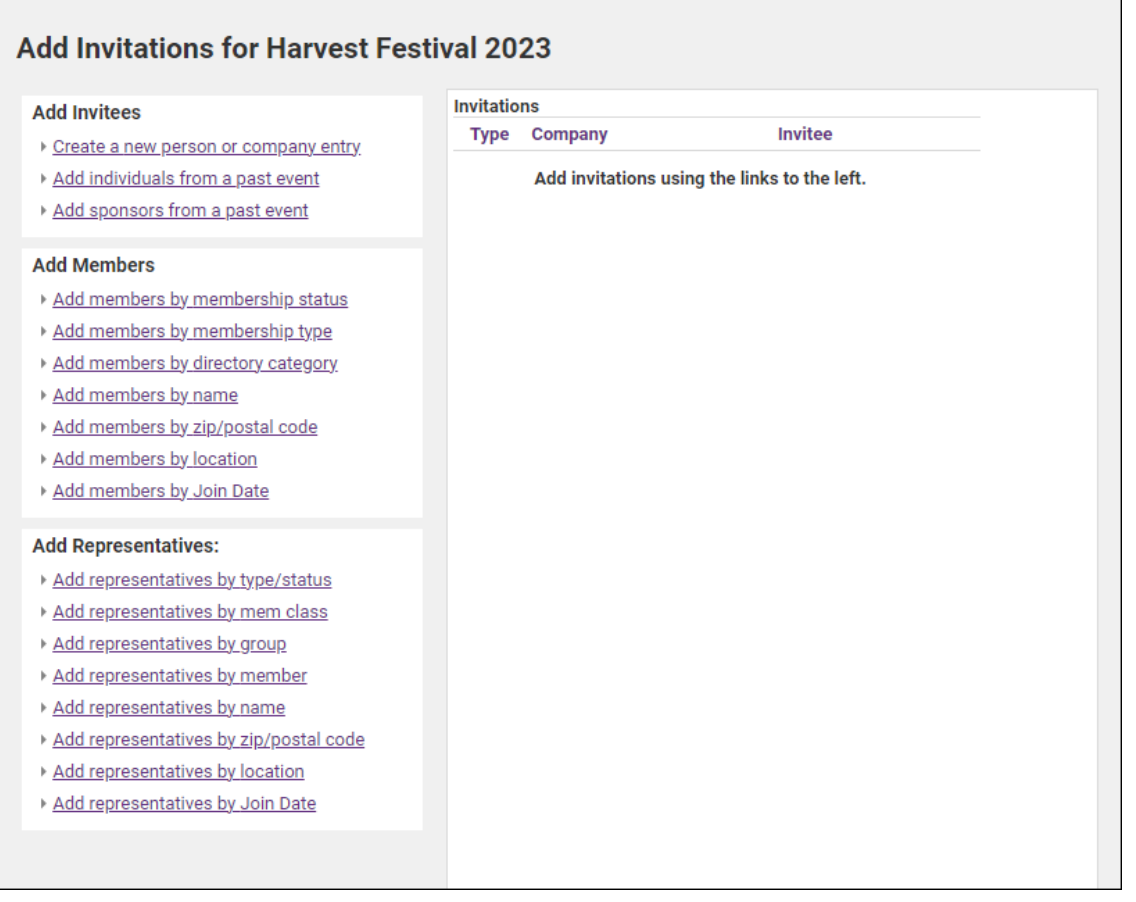

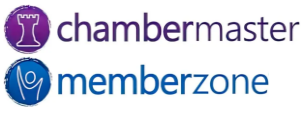

# Managing Attendees

- Create Invitations
- KB: <u>Send Invitations</u>
- <u>Accept or decline</u> invitation on member's behalf
  - Comment
- KB: <u>Manage Invitee List</u>
- KB: Mange Guest List

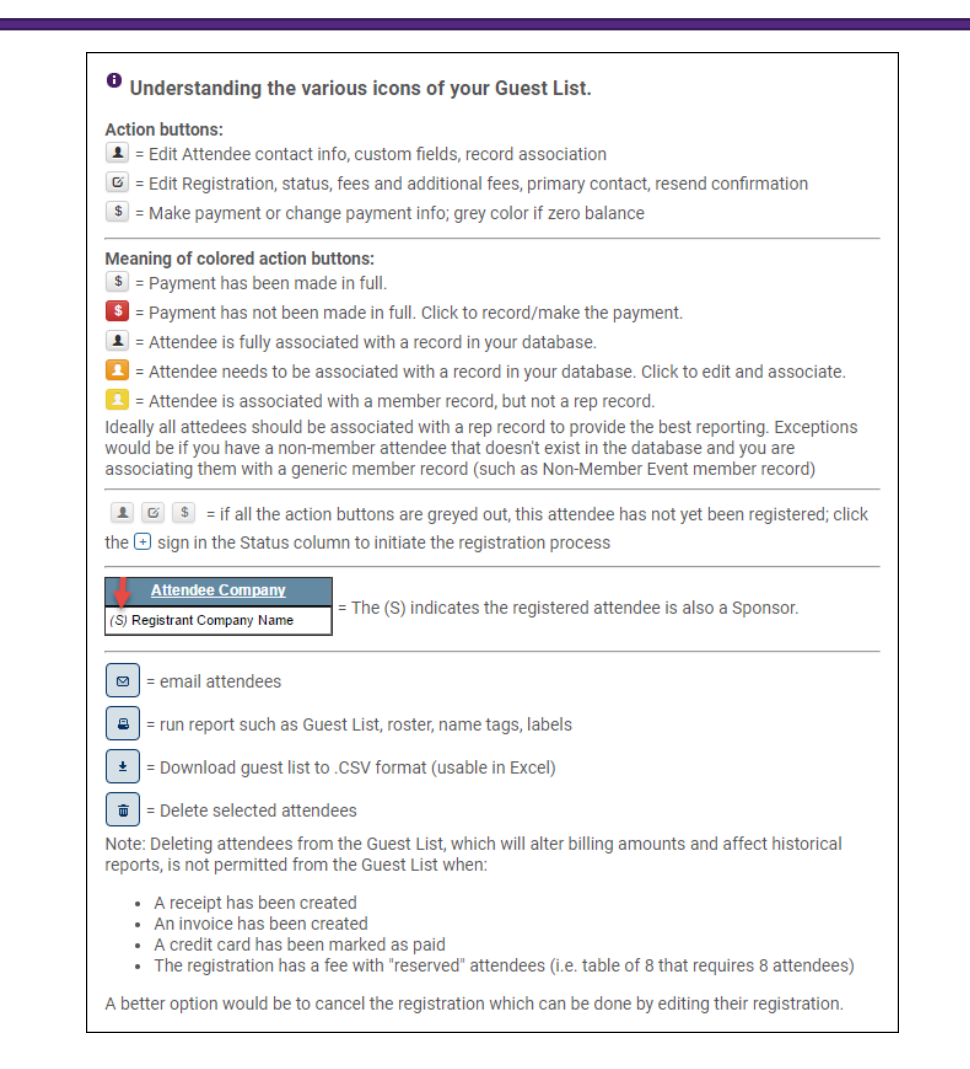

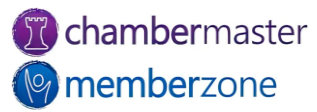

# Waiting Lists

- Enable the Waiting List on the General tab
  - If you have reached the Limit Attendee Count To number, people wishing to register for the event notified event is full
  - Guest asked if they would like to be placed on waiting list
- KB: Event Waiting List

| Waiting List Party<br>July 28, 2023 @ 1:00 PM - 11:00 PM ( <u>EDT</u> )                                                                 |         |
|----------------------------------------------------------------------------------------------------|---------|
| Registration for the <b>Waiting List Party</b> event is full. Would you like to add your name to the waiting list?<br><b>Yes please</b> |         |
| Pricing Information                                                                                                    |         |
| Event Registration\$50.0Waiting List Party event registration.Sold Out                                                                  | 0<br>It |
| Cancel                                                                                                    |         |

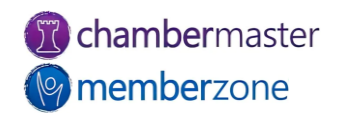

#### Edit Attendee Information

- Change/update
   attendee information
  - Add additional attendee information
  - Update <u>custom fields</u>
  - Add attendee to database as a prospect
- Edit Attendee Icon

| Edit an Attendee                          |                           |    |
|-------------------------------------------|---------------------------|----|
| * Required fields                         |                           |    |
| Show Mailing Address                      |                           |    |
| First Name:                               | Last Name: *              |    |
| Sandra                                    | Dee                       |    |
| Company Name:                             | Title:                    | _  |
| Email:                                    |                           |    |
| Phone:                                    |                           |    |
| Comments:                                 |                           |    |
|                                           |                           | 11 |
| Record Association                        |                           |    |
| This record is not associated with a merr | nber or representative. 🚯 |    |
| Select Existing                           |                           |    |
|                                           |                           |    |
| Primary contact: Sandra Dee               |                           |    |
| Cancel Save & Close                       |                           |    |

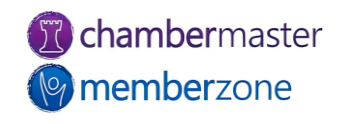

## Cancel Registration

- Edit Registration icon
- Change status to cancelled
- Write-off, Refund, or Credit Registrant if needed
  - Reference number on Guest List indicates transaction created
- KB: <u>Cancel Registration</u>

| Edit Registra                                                                         | ation                 |                            |        |
|---------------------------------------------------------------------------------------|-----------------------|----------------------------|--------|
| Registration Info                                                                     | rmation               |                            |        |
| Status:                                                                               |                       |                            |        |
| Registered                                                                            |                       | <b>v</b>                   |        |
| Invitation Decline<br>Registered<br>Canceled<br>Sponsor Only - N<br>Attendee Informat | ed<br>Not Attending 🕞 | Choose one Pricing Details | Total  |
| Joanna                                                                                | Parks                 | Golf Team of 4             | 400.00 |
| Roxie's Rascals                                                                       |                       |                            |        |
| joanna@mailinato                                                                      | pr.com                |                            |        |
| Additional                                                                            | Attendee              | 2 of 4                     | ×      |

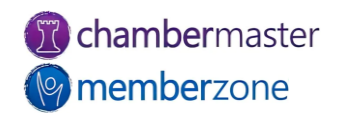

# Working with Sponsors

- Sponsors added two ways:
  - Via back office
  - Added automatically when selecting <u>registration fee</u> designed to automatically add as sponsor
- Create custom <u>Sponsorship</u>
   <u>Levels</u> for each event
  - <u>Default</u> sponsorship levels
- KB: Working with Sponsors

| Sponsor Well       | b Display Options    |                                              | -                                                          |
|--------------------|----------------------|----------------------------------------------|------------------------------------------------------------|
| Click t            | he Sponsor name in t | he List of Sponsors above to edit the Sponso | or Web Display Options.                                    |
| Image              | Туре                 | Image                                        | Action                                                     |
| Sponsor Logo 🌓     |                      | BARRY'S<br>BOATS                             | <ul> <li>▶ Change Image</li> <li>▶ Remove Image</li> </ul> |
| Logo Link URL:     |                      | Use Member V                                 | Vebsite                                                    |
| Logo Placement:    | Page Bottom v4 / Pa  | age Bottom v3                                |                                                            |
| Sponsorship Level: |                      | ✓ Edit Sponsorship Le                        | vels                                                       |
| Logo Sort Order:   | 2 🗸                  |                                              |                                                            |

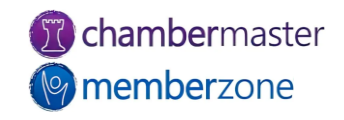

# Sponsor Web Display Options

- Display sponsor logos
- Link to sponsor's website
  - Can charge fee for this service
- Can choose sort order
  - Defaults to alphabetical order
- KB: <u>Event Sponsor Web</u>
   <u>Display Options</u>

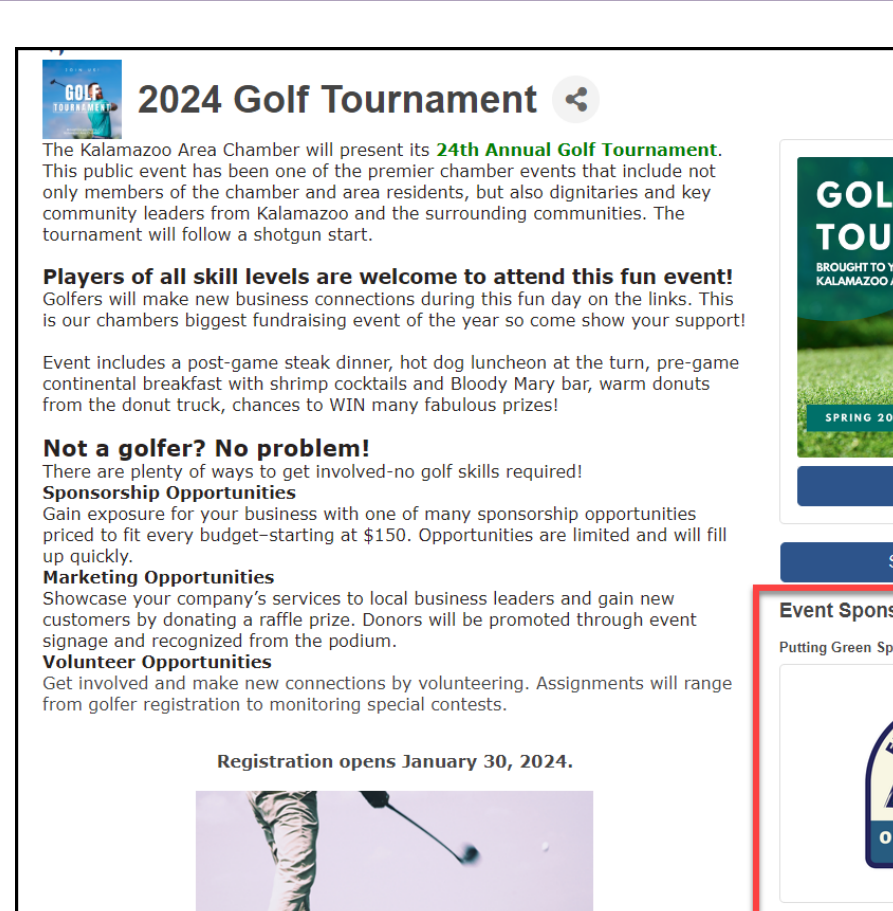

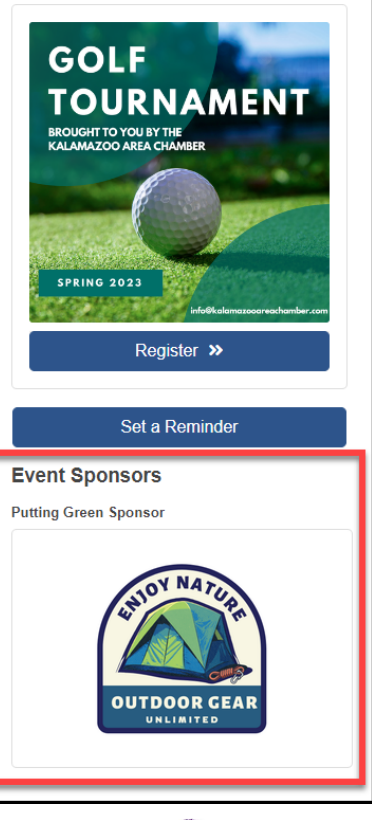

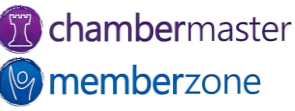

#### **Event Reports and Labels**

- Reports, labels, and downloads available at the bottom of several the lists
  - <u>Name Tags</u>
  - <u>Check-in Rosters</u>
  - <u>Name Plates</u>

1 0

- Mailing Labels
- KB: <u>Event Additional Fee Items</u>
   <u>Report</u>

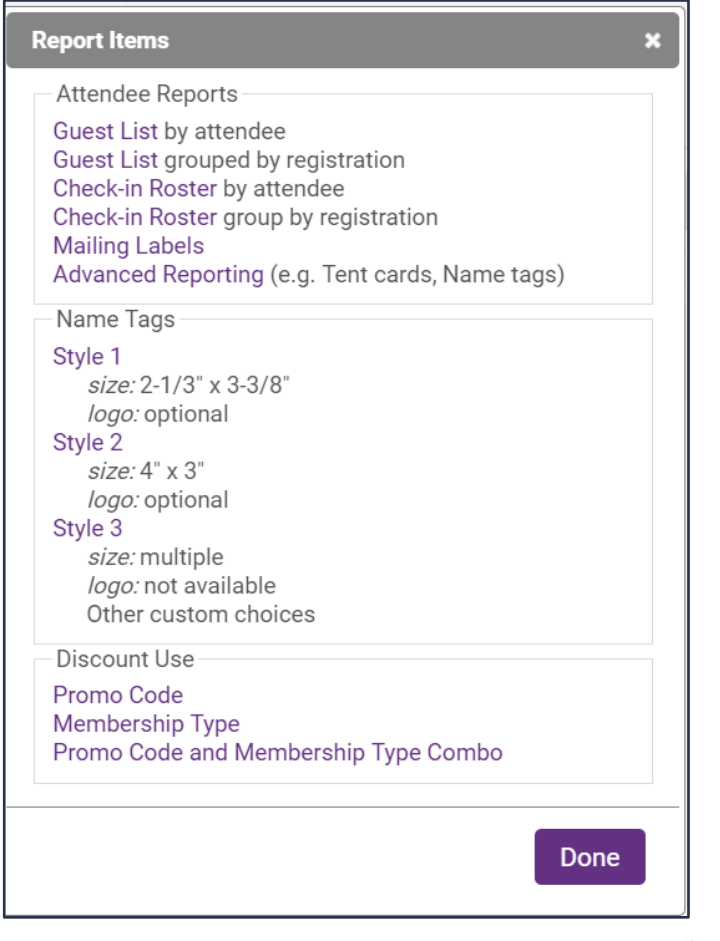

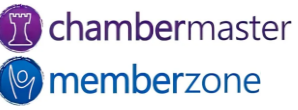

## Checking In Attendees

- Print roster
- Manually <u>check-in</u> guests
- Check guests in from Registered Attendee Info section of Guest List Summary
- Quicky and easy check-in using <u>StaffApp</u> and QR codes
- KB: <u>Mark Registrants as</u> <u>Attended</u>

| Company Name               | Attendee First<br>Name | Attendee Last<br>Name | Primary Contact Company    | Attendee Comments |
|----------------------------|------------------------|-----------------------|----------------------------|-------------------|
| A Place For Dogs           | <u>Josie</u>           | <u>Jenkins</u>        | A Place For Dogs           |                   |
| A Place For Dogs           | <u>Josie</u>           | <u>Jenkins</u>        | A Place For Dogs           |                   |
| ABC Company                | <u>Blye</u>            | <u>Johnson</u>        | ABC Company                |                   |
| Ace Hardware               | Howard                 | <u>Beyer</u>          | Ace Hardware               |                   |
| Anthony's on Main          | Anthony                | Mane                  | Anthony's on Main          |                   |
| Barry's Boats              | <u>Barry</u>           | Harley                | Barry's Boats              |                   |
| Barry's Boats              | <u>Debbie</u>          | Dollar                | Barry's Boats              |                   |
| Bobber Gifts               | Dale                   | Lund                  | Bobber Gifts               |                   |
| Custom Cabinets            | <u>Shane</u>           | Koglin                | Custom Cabinets            |                   |
| Dietrich Farms             | Lloyd                  | Caine                 | Dietrich Farms             |                   |
| Kay's Toy Trains           | <u>Kay</u>             | Koglin                | Kay's Toy Trains           |                   |
| Lifetime Eye Care          | Don                    | Caine                 | Lifetime Eye Care          |                   |
| The Prairie Bay Restaurant | <u>David</u>           | Buchanan              | The Prairie Bay Restaurant |                   |
| <u>Tie Dye Designs</u>     | <u>Amy</u>             | <u>Richter</u>        | <u>Tie Dye Designs</u>     |                   |

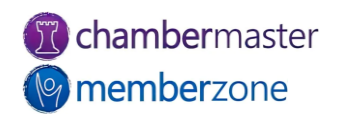

## Point of Sale Module with StaffApp

- <u>Provides</u> full feature check-out solution
  - Mobile card reader compatible
- Sell additional items at tournament
  - Mulligans
  - Drink tickets
  - Contest/game entry
  - Raffle tickets
  - Tees
- Automatic transactions created on member's account
  - Sell items to non-members, too!

| 2:58                    |                        | 💐 🤶 .ill 77% 🕯          |  |
|-------------------------|------------------------|-------------------------|--|
| $\equiv \phi$           |                        | Dashboard               |  |
| Memberships             |                        |                         |  |
| 57 0<br>Active Courtesy | 15<br>Prospective Non- | 2 11<br>Member In-Activ |  |
| Membership Activity     |                        |                         |  |
| 😳 New Members           |                        |                         |  |
| 1                       | 1                      | 8                       |  |
| This Month              | Last Month             | YTD                     |  |
| 😟 Dropped Mem           | bers                   |                         |  |
| 0                       | 0                      | 0                       |  |
| This Month              | Last Month             | YTD                     |  |
| Events                  |                        |                         |  |
| Event Activity          |                        |                         |  |
| 3                       | 12                     |                         |  |
| This Week               | This Month             | \$14,189.40             |  |
|                         |                        | YTD Revenue             |  |
| Tasks                   |                        |                         |  |
| Hot Deals               |                        | 0                       |  |
| MarketSpace Ite         | ems                    | 1 👌                     |  |
| /                       | $\cap$                 |                         |  |

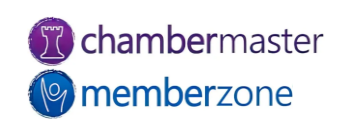

## **Event Account Information**

- Running totals of income billed and paid
- Total registrations and total registered guests
- Actual <u>Attendance</u>
- <u>Invitations</u>
- List of sponsors for event
- KB: <u>View Account</u> <u>Information</u>

| Events                                                                                                    | Advanced                                               | Cuest List Assured Files Tasks                         |
|----------------------------------------------------------------------------------------------------|--------------------------------------------------------|--------------------------------------------------------|
| Calendar General Fees Sponsors                                                                                                    | Advanced                                               | Guest List Account Files Tasks                         |
| 2023 Golf Tournament                                                                                                    |                                                        |                                                        |
| General Summary                                                                                                    |                                                        |                                                        |
| 2023 Golf Tournament                                                                                                    |                                                        | Attendance Goal     7 of 30                            |
|                                                                                                    | 7/29/2023                                              | Sponsors Goal                                          |
| Total Event Fees (includes No Charge registrations)                                                                                                    | 4056.25                                                | 8 of 7 (Goal Exceeded!)                                |
| Total Cancelled Fees                                                                                                    | 250.00                                                 | Total Revenue Goal                                     |
| Total Income Billed (Tax not included)                                                                                                    | 3456.25                                                | \$3,256.25 of \$10,000.00                              |
| Total Income Paid (Tax not included)                                                                                                    | 906.25                                                 | Sponsorship Revenue Goal                               |
| Total Registrations                                                                                                    | 11                                                     | \$3,400.00 of \$5,000.00                               |
| Total Registered Guests                                                                                                    | 13                                                     | Sponsorship Fee Items                                  |
| Actual Attendance                                                                                                    | 7                                                      | 2023 Golf Event<br>Sponsorship 6 of 0 (Goal Exceeded!) |
| Charge by Payment Type (Tax included)<br>No Charge<br>Credit Card<br>Invoice<br>Cash or Check<br>Payment Due - Credit Card<br>Payment Due - Invoice<br>Payment Due - Cash or Check | 550.00<br>856.25<br>2400.00<br>0.00<br>2350.00<br>0.00 |                                                        |

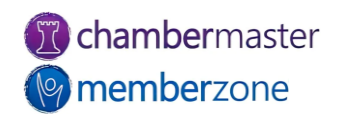

# Event Invoicing

- Easily create and deliver
   <u>invoices</u>
  - Directly from the <u>Event</u> Account Tab
  - <u>Billing</u> module
- Need to have invoicing of event registrations permission set
- KB: <u>Create Event Invoices</u>
- KB: <u>Return to Event Invoice</u>
   <u>Batch</u>

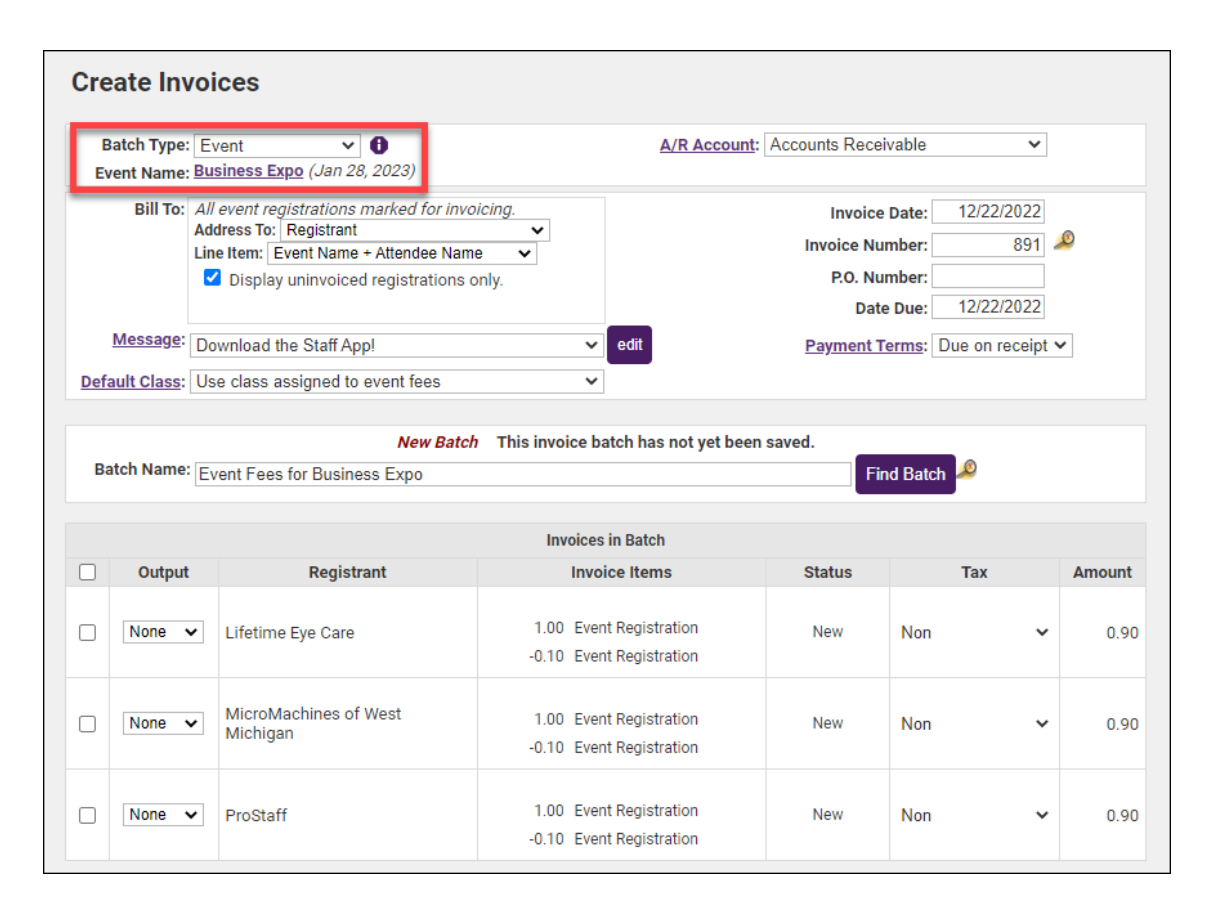

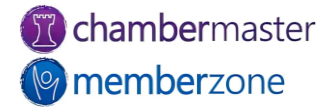

#### **Training Resources**

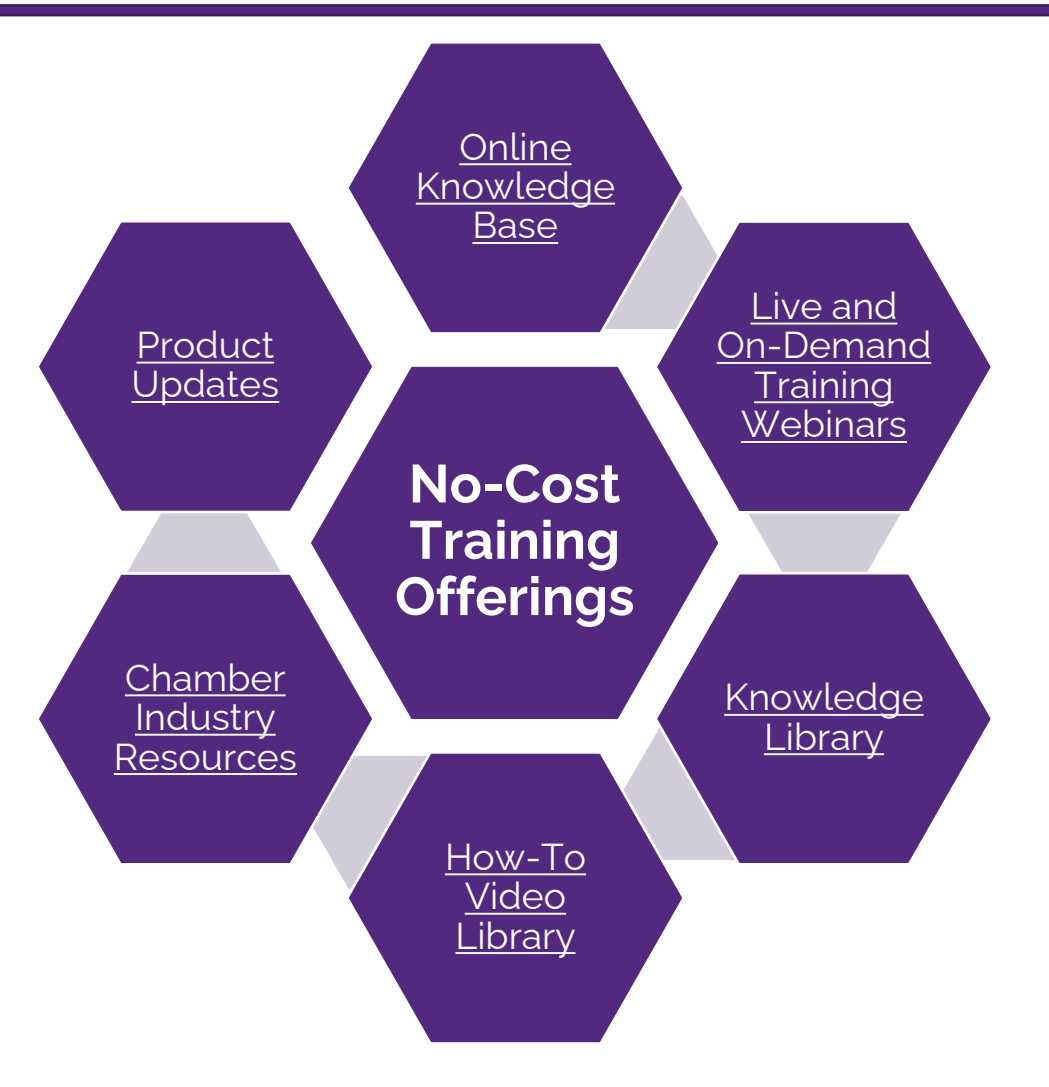

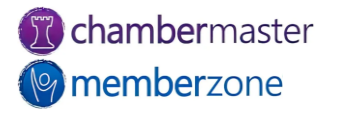

#### Expanded Training Offerings

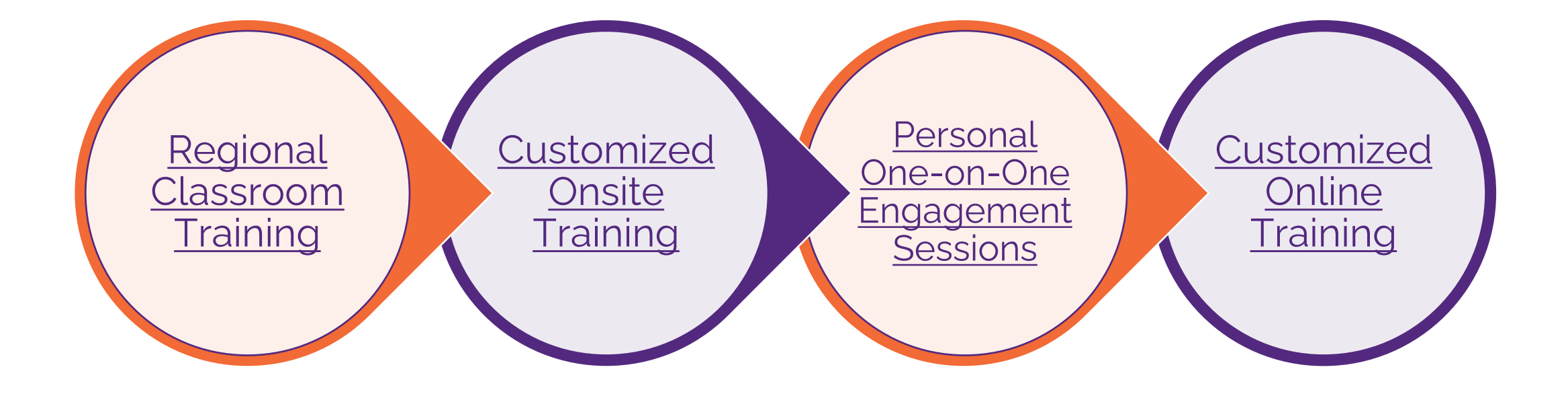

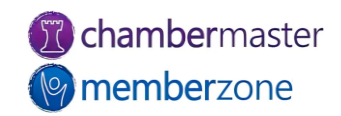

# **Questions?**

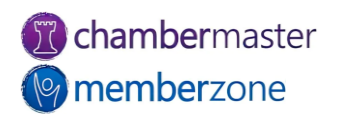